### DDJJ ANUAL TISH CAMPANA

# INSTRUCTUVO PASO A PASO DDJJ ANUAL DE TISH

- 1.- Ingresas con tu usuario
- 2.- Buscas en tu perfil

|            |                | Ingresa aca | 1    |
|------------|----------------|-------------|------|
|            | Presentar DDJJ |             |      |
| æ          | Histórico      |             |      |
| Canteras > | Anual          | Cuota       | Año  |
|            | Alluar         | 8           | 2024 |
| Δ          | JUN/2024       | 7           | 2024 |
| ficaciones | MAY/2024       | 6           | 2024 |
|            | ABR/2024       | 5           | 2024 |
| 8          | MAR/2024       | 4           | 2024 |
| luenta     | FEB/2024       | з           | 2024 |
| <b>ee</b>  | ENE/2024       | 2           | 2024 |
|            | DIC/2023       | 1           | 2024 |

#### 3.- Inicias la carga del año a presentar

| DDJJS ANU      | JAL TISH 🗯        |                                     |                            |          |        |
|----------------|-------------------|-------------------------------------|----------------------------|----------|--------|
| Periodo        |                   | Secuencia                           | Fecha Alta                 |          | Estado |
| Presenta       | ar DDJJ ANUAL     | TISH Volver                         |                            |          |        |
|                | DE                | ECLARACION JU<br>ANUAL TISH         | RADA                       |          |        |
|                | s                 | 2023                                | 7 🗟                        |          |        |
|                |                   | Cancelar Aceptar                    |                            |          |        |
| 4 Editas       | la DDJJ           |                                     |                            |          |        |
| DDJJS ANUA     | L TISH I          | Facha Alta                          |                            | Fatada   |        |
| 2023           | 0                 | 14/08/2024 09:11:00 :               | a.m.                       | BORRADOR | Editar |
| No puede reali | zar una nueva pre | sentación de DDJJ hasta no cerrar l | as pendientes en borrador. |          |        |
| Volver         |                   |                                     | -                          |          |        |

5.- Comenzase la carga de datos según los pasos a seguir. El sistema te va llevando

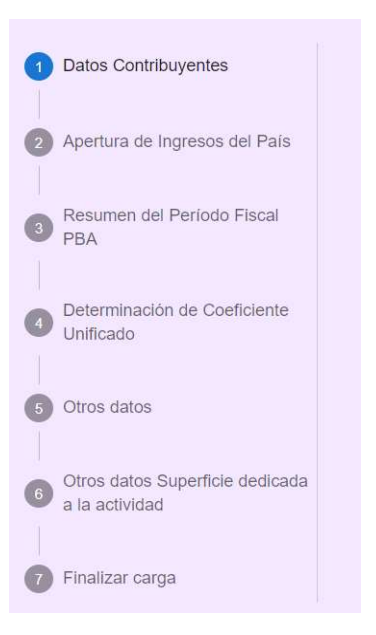

#### 6.- Paso 1 DDJJ: Datos del contribuyente: debes cargar la fecha de cierre del Balance / Ejercicio comercial

| Fecha de cierre de balance |  |
|----------------------------|--|
| dd/mm/aaaa                 |  |
| GUARDAR                    |  |

CADA VEZ QUE TERMINES LA CARGA DE UN PASO, RECORDA SIEMPRE "GUARDAR"

#### 7.- Paso 2 DDJJ: Apertura de Ingresos país

Debes cargar la totalidad de ingresos gravados; no gravados; Exentos, Exportaciones y Otros no alcanzados y Debito Fiscal por actividad según los rubros que tengas dados de alta. Si hay alguno que no figure, deberás agregarlo manualmente. El sistema calcula los totales

La Suma de Ingresos gravados y no gravados, serán la base para determinar el coeficiente de Ingresos.

| Apertura de Ingresos País                             | Actividades                                                                 | Tipos de ingresos        |                                                          |               |
|-------------------------------------------------------|-----------------------------------------------------------------------------|--------------------------|----------------------------------------------------------|---------------|
| Código y Descripción de la Actividad                  | Ingresos gravados IVA                                                       | Ingresos No Gravados IVA | Ingresos exentos, exportaciones y otros no<br>alcanzados | Débito Fiscal |
| Actividad<br>200008 - Exploración de Canteras v       | \$ 0,00                                                                     | \$ 0,00                  | \$ 0,00                                                  | \$ 0,00       |
| Actividae<br>819103 - Acopiadores de prod. agropes. 👻 | \$ 0,00                                                                     | \$ 0,00                  | \$ 0,00                                                  | \$ 0,00       |
| Totales                                               | \$ 0,00                                                                     | \$ 0,00                  | \$ 0,00                                                  | \$ 0,00       |
| Agregar Actividad Podes agregar a GUARDAR Antes de pa | ctividades que no esten dada de alt<br>sar al siguiente paso, recorda guard | a.<br>ar los cambios     |                                                          |               |

#### 8.- Paso 3 DDJJ: Apertura de Ingresos PBA.

8.1.- Si tenes habilitaciones Municipales en otras Municipios de PBA deberás informar las mismas y los coeficientes utilizados durante el año fiscal del contribuyente.

|                                    |              | /                                       | Jurisdicción                              | ada   | Datos a                  |    |                               |    | Ing. Computables               |    |                                 |
|------------------------------------|--------------|-----------------------------------------|-------------------------------------------|-------|--------------------------|----|-------------------------------|----|--------------------------------|----|---------------------------------|
| Jurisdicción                       | н            | abilitation y/o<br>permiso<br>Municipal | Fecha de<br>habilitación<br>permiso Manic | cipal | Coeficiente<br>utilizado | 1  | Base Imponible art. 2<br>(CM) | E  | lase Imponible art. 14<br>(CM) | В  | ase Imponible art. 6<br>13 (CM) |
| Jurisdicción<br>Campana            | * S          | ~                                       | 50/03/1982                                | 1     | 0,0000                   | \$ | 0,00                          | \$ | 0,00                           | \$ | 0,00                            |
| Jurisdicci <del>ón</del><br>Zárate | → s          | · •                                     | dd/mm/aaaa                                | •     | 0,0000                   | \$ | 0,00                          | s  | 0,00                           | \$ | 0,00                            |
| tales La suma de los o             | coeficientes | debe ser 1.0                            | 000                                       |       | 0,0000                   | s  | 0,00                          | s  | 0,00                           | s  | 0,00                            |

8.2- Seas contribuyente local de PBA o Contribuyente de Convenio Multilateral, deberás informar los ingresos según el tipo de actividad que desarrolles de acuerdo a los artículos 2 a 13 de las normas del convenio multilateral, por cada Municipio donde cuentes con habilitación Municipal.

| esumen del Perío          | do Fisca | I PBA                         |                       |                                         |               |                          | At<br>co | orir las actividade<br>nvenio multilate | es s<br>ral | egún lo establec<br>Ing. Computables | ido | por                               |
|---------------------------|----------|-------------------------------|-----------------------|-----------------------------------------|---------------|--------------------------|----------|-----------------------------------------|-------------|--------------------------------------|-----|-----------------------------------|
| Jurisdicción              | 0        | Habilitaci<br>permi<br>Munici | ón y/o<br>Iso<br>ipal | Fecha de<br>habilitación<br>permiso Mun | n o<br>icipal | Coeficiente<br>utilizado |          | Base Imponible art. 2<br>(CM)           | F           | Base Imponible art. 14<br>(CM)       | в   | ase Imponible art. 6 a<br>13 (CM) |
| - Jurisdicción<br>Campana | ÷        | Si                            | ~                     | 30/03/1982                              |               | 0,8645                   | \$       | 130.000.000,00                          | s           | 5.000.000,00                         | \$  | 15.000.000,00                     |
| Jurisdicción<br>Zárate    | *        | Sí                            | ~                     | 01/07/2022                              | •             | 0,1355                   | \$       | 20.000.000,00                           | s           | 7.000.000,00                         | s   | 0,00                              |
| Totales                   |          |                               |                       |                                         |               | 1,0000                   | s        | 150.000.000,00                          | s           | 12.000.000,00                        | s   | 15.000.000,00                     |

### 8.3- Para completar el paso 3, se deberá informar por Municipio:

| Base Imponible art. 14<br>(CM) Base Imponible art. 6 a<br>13 (CM) Otros ingresos<br>(Exportaciones, etc.) Tasa Liquidada Retenciones Pagos Realizados | Saldo Final a Favor del<br>Contribuyente |
|----------------------------------------------------------------------------------------------------|------------------------------------------|
|                                                                                                    |                                          |
| \$ 5.000,000,00 \$ 15.000,000 \$ 100,000,00 \$ 150,000,00 \$ 150,000,00 \$                                                                            | 1.000,00                                 |
| \$ 7.000.000,00 \$ 0,00 \$ 0,00 \$ 0,00 \$ 0,00 \$ 0,00 \$                                                                                            | 0,00                                     |
| \$ 12.000.000,00 \$ 15.000.000,00 \$ 100.000,00 \$ 150.000,00 \$ 1.000,00 \$ 1.000,00 \$                                                              | 1.000,00                                 |

## 9.- Paso 4 DDJJ: Determinación de coeficientes

9.1 - Cargar los Ingresos por Municipio

| Determinación de Coeficie           | nte Unificado            |                          |                                         |                |                   |                            |
|-------------------------------------|--------------------------|--------------------------|-----------------------------------------|----------------|-------------------|----------------------------|
|                                     |                          |                          | INGRESOS COMPL                          | JTABLES        |                   |                            |
| Jurisdicción                        | Ventas de servicios      | Ventas de Bienes         | Ingresos por<br>Actividades Financieras | Otros ingresos | Ingresos Totales  | Coeficiente de<br>ingresos |
| Campana ·                           | \$ 1.200.000,00          | \$ 140.000.000,00        | \$ 3.800.000,00                         | \$ 1.000,00    | \$ 145.001.000,00 | 0.8430                     |
| Jurisdicción<br>Zárate              | \$ 5.000.000,00          | \$ 22.000.000,00         | \$ 0,00                                 | \$ 0,00        | \$ 27.000.000,00  | 0.1570                     |
| Totales                             | \$ 6,200,000             | \$ 162,000,000           | \$ 3,800,000                            | \$ 1,000       | \$ 172,001,000    | 1                          |
| Para realizar modificaciones de las | jurisdicciones informada | as debe volver al paso 3 |                                         |                |                   |                            |
|                                     |                          |                          |                                         |                |                   |                            |

### 9.2- Cargar datos para determinación de coeficiente de Gastos

Determinación de Coeficiente Unificado

Primero cargar los gastos no computables a los efectos del CM según los Gastos del Balance o Ejercicio Fiscal por Municipio

| D  | eterminación de Coefi           | cie   | nte Unificado                |      |                    |      |                |                      |                    |     |                             |
|----|---------------------------------|-------|------------------------------|------|--------------------|------|----------------|----------------------|--------------------|-----|-----------------------------|
|    | GASTOS NO COMPUTABLES           |       |                              |      |                    |      |                |                      | GA                 | STO | S COMPUTABLES               |
|    | Otros Gastos                    |       | Sueldos y cargas<br>sociales |      | Alquileres         |      | Amortizaciones | Transportes y Fletes | Gastos Bancarios   |     | Honorarios<br>Profesionales |
| 47 | 1.500.000,00                    | \$    | 25.000.000,00                | \$   | 5.000.000,00       | \$   | 18.000.500,00  | \$<br>14.690.000,00  | \$<br>6.530.000,00 | \$  | 3.500.000,00                |
| 47 | 675.000,00                      | \$    | 1.200.000,00                 | \$   | 350.000,00         | \$   | 680.000,00     | \$<br>25.000.000,00  | \$<br>234.678,00   | \$  | 1.200.000,00                |
| 44 | \$ 2,175,000                    | \$    | 26,200,000                   | \$   | 5,350,000          | \$   | 18,680,500     | \$<br>39,690,000     | \$<br>6,764,678    | \$  | 4,700,000                   |
| P  | Para realizar modificaciones de | las j | urisdicciones inform         | adas | debe volver al pas | io 3 |                |                      |                    |     | •                           |
| G  | UARDAR                          |       |                              |      |                    |      |                |                      |                    |     |                             |

Continuar con la cargar datos para determinación de coeficiente de Gastos computables según normas del CM, de acuerdo a la apertura:

|                                 |      |                        |     |                    |      |                      | GA                 | STO | S COMPUTABLES               |                                 |  |
|---------------------------------|------|------------------------|-----|--------------------|------|----------------------|--------------------|-----|-----------------------------|---------------------------------|--|
| Sueldos y cargas<br>sociales    |      | Alquileres             |     | Amortizaciones     |      | Transportes y Fletes | Gastos Bancarios   |     | Honorarios<br>Profesionales | Otros Gastos<br>Administrativos |  |
| \$<br>25.000.000,00             | \$   | 5.000.000,00           | \$  | 18.000.500,00      | \$   | 14.690.000,00        | \$<br>6.530.000,00 | \$  | 3.500.000,00                | \$<br>0,00                      |  |
| \$<br>1.200.000,00              | \$   | 350.000,00             | \$  | 680.000,00         | \$   | 25.000.000,00        | \$<br>234.678,00   | \$  | 1.200.000,00                | \$<br>0,00                      |  |
| \$<br>26,200,000                | \$   | 5,350,000              | \$  | 18,680,500         | \$   | 39,690,000           | \$<br>6,764,678    | \$  | 4,700,000                   | \$<br>0                         |  |
| Para realizar modificar GUARDAR | cior | nes de las jurisdiccio | nes | informadas debe vo | lver | al paso 3            |                    |     |                             |                                 |  |

| GAS              | тоз | S COMPUTABLES               |                                 |                                     | _  | _                           |                     |                          |           |
|------------------|-----|-----------------------------|---------------------------------|-------------------------------------|----|-----------------------------|---------------------|--------------------------|-----------|
| Gastos Bancarios |     | Honorarios<br>Profesionales | Otros Gastos<br>Administrativos | Otros Gastos de<br>Comercialización |    | Otros Gastos<br>Financieros | Gastos totales      | Coeficiente de<br>Gastos | unificado |
| 5.530.000,00     | \$  | 3.500.000,00                | \$<br>0,00                      | \$<br>0,00                          | \$ | 0,00                        | \$<br>72.720.500,00 | 0.7173                   | 0.78      |
| 234.678,00       | \$  | 1.200.000,00                | \$<br>0,00                      | \$<br>0,00                          | \$ | 0,00                        | \$<br>28.664.678,00 | 0.2827                   | 0.21      |
| 6,764,678        | \$  | 4,700,000                   | \$<br>0                         | \$<br>0                             | \$ | 0                           | \$<br>101,385,178   | 1                        |           |
| 5,764,678        | \$  | 4,700,000                   | \$<br>0                         | \$<br>0                             | \$ | 0                           | \$<br>101,385,178   | 1                        |           |

El sistema calculará los coeficientes de Ingresos, Gastos y Unificados automáticamente en función a los datos cargados

### 10.- Paso 5 DDJJ: Carga de otros datos nómina:

a) Cantidad de Directores, Administradores, Titulares

b) Empleados en Otras Provincias y CABA, excluyendo PBA

c) Cantidad de Empleados de la Provincia de Buenos Aires por cada Municipio excluyendo los informados en a)

| Directores           | Otras Pcias / CABA         |                          |
|----------------------|----------------------------|--------------------------|
| 1                    | 2                          |                          |
| Empleados PBA        | o por jurisdicción         | Cantidad de<br>empleados |
| risdicción<br>ampana | +                          | 75                       |
| risdicción           |                            |                          |
| àrate                | Ť                          | 8                        |
| a realizar modifica  | aciones de las jurisdiccio | nes informad             |

11.- Paso 6 DDJJ: Carga de otros datos superficie afectada (solo para Municipio de Campana) por cada legajo habilitado:

| Legajos | M2 Cubiertos | M2 Semicubierto/<br>Descubierto |
|---------|--------------|---------------------------------|
| 606-0   | 0 metro2     | 0 metro                         |
| 606-2   | 0 metro2     | 0 metro                         |
| 1551-0  | 0 metro2     | 0 metro                         |
| 4332-0  | 0 metro2     | 0 metro                         |
| 6506-0  | 0 metro2     | 0 metro                         |
| Totales | 0 metro2     | 0 metro                         |

Otros Datos Superficie Dedicados a la Actividad

### 12.- Verificar y finalizar DDJJ anual

| _ | ¿Todos los pasos completados?                                                                                                    |  |
|---|----------------------------------------------------------------------------------------------------|--|
|   |                                                                                                    |  |
|   | CONTRACTOR OF CONTRACTOR OF CO |  |

# EL SISTEMA REALIZARÁ LOS CONTROLES INTERNOS DE INTEGRIDAD Y CONCORDANCIA DE LOS DATOS INGRESADOS Controles:

1) Que Ingresos del paso 2 no sean menores que los informados en el paso 3

2) Que la suma de coeficientes utilizados durante el ejercicio fiscal del contribuyente de todos los municipios habilitados sea igual a 1

| Jurisdiccio           | ón | Habilita<br>Munic | ación<br>ipal | Fecha de<br>habilitació | n | Coeficiente    |
|-----------------------|----|-------------------|---------------|-------------------------|---|----------------|
| unsdicción<br>Campana |    | Si                | *             | 14/02/2018              | ۵ | 0,7500         |
| urisdicción<br>árate  | •  | Si                | ~             | 14/07/2022              |   | <b>p</b> ,0000 |

UNA VEZ REALIZADAS LAS VERIFICACIONES DE INCONSISTENCIAS, EL SISTEMA DARÁ POR ENVIADA LA DDJJ

|                                                                                                    |                                          |                               | Declara<br>Ya puedes ce                                 | Ción Jurada<br>rrar la ventana para v<br>SALIR | enviada<br>olver al menú. |  |
|----------------------------------------------------------------------------------------------------|------------------------------------------|-------------------------------|---------------------------------------------------------|------------------------------------------------|---------------------------|--|
| VOLVIENDO AL MENU, EL SISTEMA MOSTRARÁ:<br>ESTADO DE LA DDJJ<br>Y SE PODRÁ:<br>VISUALIZAR<br>DESCARGAR ACUSE<br>DESCARGAR REPORTE |                                          |                               |                                                         |                                                |                           |  |
|                                                                                                    | DDJJS ANU<br>Periodo<br>2023<br>Presenta | AL TISH (2)<br>Secuencia<br>0 | <b>Fecha Alta</b><br>14/08/2024 09:11:00 a.m.<br>Volver | Estado<br>PRESENTADA                           | Ver Recibo                |  |